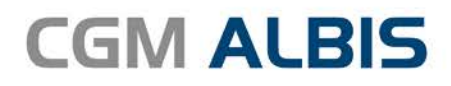

# HZV UPDATE -

DOKUMENTATION

Synchronizing Healthcare

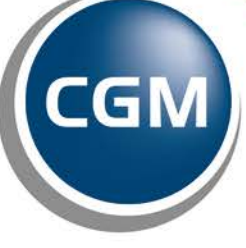

CompuGroup Medical

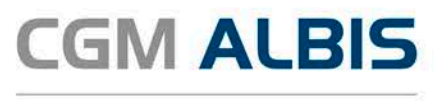

# Versorgungsstrukturvertrag AOK Nordost / KV Mecklenburg-Vorpommern

| Inl | naltsve | erzeichnis                                  |      |
|-----|---------|---------------------------------------------|------|
| 1   | Leis    | stungskatalog aktualisieren                 | 2    |
| 2   | For     | mulare                                      | 3    |
|     | 2.1     | Heilmittelverordnung 13a                    | 3    |
|     | 2.2     | Heilmittelverordnung 18a - HMV Ergotherapie | 8    |
|     | 2.1     | Folgeverordnung ohne Erstverordnung         | 9    |
| 3   | Pat     | ientenverordnungshistorie                   | . 10 |
|     | 3.1     | Heilmittelverordnung 14a                    | . 12 |

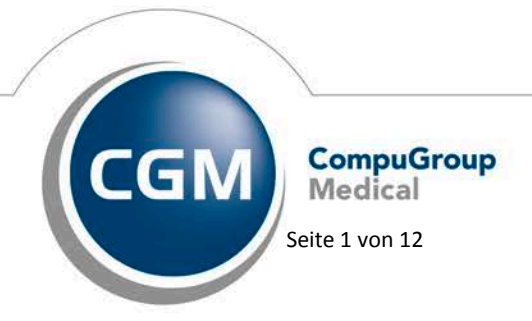

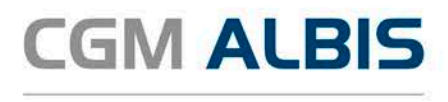

## 1 Leistungskatalog aktualisieren

Damit Ihnen die aktuellen Ziffern des Leistungskatalogs des Vertrags zur Hausarztzentrierten Versorgung zur Verfügung stehen, ist es notwendig, den Leistungskatalog zu aktualisieren.

Um den Leistungskatalog zu aktualisieren, gehen Sie bitte in ALBIS über den Menüpunkt Stammdaten Direktabrechnung Hausarztzentrierte Versorgung Aktualisieren. Mit Betätigen des Druckknopfes Ja und weiterem Befolgen der Bildschirmanweisungen wird Ihr Leistungskatalog des Vertrages zur Hausarztzentrierten Versorgung automatisch aktualisiert.

#### Wichtiger Hinweis:

## Bitte beachten Sie, dass die Aktualisierung einige Zeit in Anspruch nehmen kann

## Wir empfehlen Ihnen, die Aktualisierung möglichst am Ende der Sprechstunde und an Ihrem Hauptrechner durchzuführen!

Bitte führen Sie anschließend eine Scheindatenaktualisierung durch. Gehen Sie hierzu in ALBIS über den Menüpunkt Direktabrechnung Hausarztzentrierte Versorgung Scheindaten aktualisieren. Wählen Sie im folgenden Dialog das Quartal, für welches Sie die Scheindaten aktualisieren möchten und bestätigen Sie den Dialog mit OK.

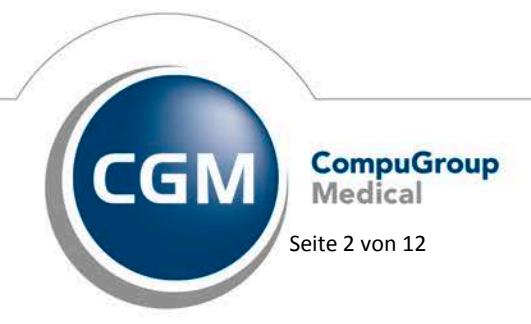

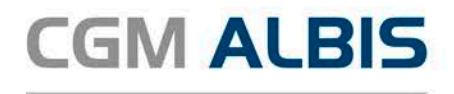

## 2 Formulare

Ab dem vierten Quartal 2016 und der ALBIS Version 12.30 wird gemäß den Anforderungen der HÄVG wird sich das Füllen des Formulares Heilmittelverordnung 13a wie folgt ändern.

## 2.1 Heilmittelverordnung 13a

Öffnen Sie bei einem HzV Patienten das Muster 13a, so sieht dies wie folgt aus:

| uster 13.1 (10.2014), Heilmittelverordnung für <              | Mustermann, Max> ausstellen                        |
|---------------------------------------------------------------|----------------------------------------------------|
|                                                               |                                                    |
| frankonkure buu. Kurtentrõgee                                 |                                                    |
| AOK Nordost                                                   |                                                    |
| iene, Varsane der Versicherten.<br>Miset ermann               | Heilmittelverordnung 13                            |
| Max 01.01.198                                                 | 81 Maßnahmen der                                   |
| MT 23 WKeikielie                                              | Physikalischen Therapie/                           |
| D 56070 Koblenz 12/25                                         | Podologischen Therapie                             |
| 109519005  72101  1                                           | Physikalische Therapie                             |
| Satriakertittan-Nr. Arat-Nr. Datum                            | Podologische Therapie                              |
| 789999900 99999900 M 01.10.2                                  | 2016                                               |
| ✓ Gebühr- Gebühr Unfall BVG ,<br>pfl. frei folgen             | Arbeitsunfall                                      |
| Verordnung nach Maßgabe des Kataloges (Regelfall)             | Behandlungsbeginn                                  |
| Erst- Folge-                                                  | Gruppen-                                           |
| <ul> <li>verordnung</li> <li>verordnung</li> </ul>            | therapie                                           |
| Neuropean and a ball of December 1                            |                                                    |
| <ul> <li>recordinarity autoentatulu, megenaties</li> </ul>    | Therapiebericht                                    |
| Hausbesuch                                                    | 🔿 Ja 💿 Nein                                        |
| 🖤 Ja 🔘 Nein                                                   | C to Ton                                           |
| Verordnungs-<br>menge Heilmittel nach Maf                     | Anzahl kleine<br>Bgabe des Kataloges pro Wo. Liste |
|                                                               |                                                    |
| ausnanme-<br>genehmigung                                      |                                                    |
| Langfristiger Heilmittelbedarf                                |                                                    |
|                                                               |                                                    |
|                                                               |                                                    |
| i.V.m. ICD                                                    | Akutereignis am:                                   |
| Indikations Diagnose mit Leitsymptomatik, ggf. v<br>schlüssel | vesentliche Befunde                                |
|                                                               |                                                    |
| ICD-10 - Code                                                 |                                                    |
|                                                               |                                                    |
|                                                               |                                                    |
|                                                               |                                                    |
|                                                               |                                                    |
|                                                               |                                                    |
| Ggf. Spezifizierung der Therapieziele                         |                                                    |
|                                                               |                                                    |
|                                                               |                                                    |
|                                                               |                                                    |
| Medizinische Begründung bei Verordnungen außerha              | ib des Regeltalles (ggf. Beiblatt)                 |
|                                                               |                                                    |
|                                                               |                                                    |
|                                                               |                                                    |
|                                                               |                                                    |
|                                                               |                                                    |
|                                                               |                                                    |

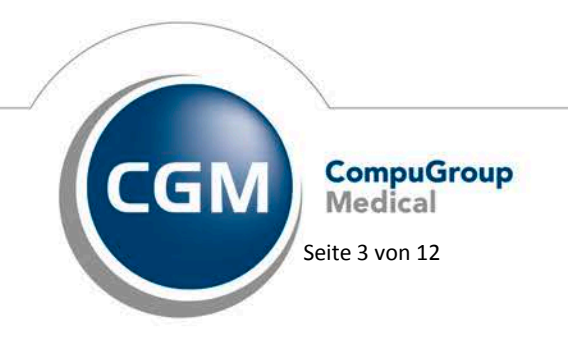

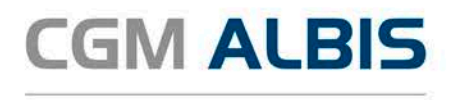

Klicken Sie in das Feld Indikationsschlüssel und rufen Sie über die Funktionstaste F3 den Heilmittelkatalog auf:

| Verordnung  Erstverordnung  Außerhalb der Regelverordnung Medizinische Begründung bei Verordnung außerhalb des Regelfalles  Hausbesuch Ja e nein  Therapiebericht Ja e Nein                                                                                                    |                                                                         |                          |                   |  |  |
|----------------------------------------------------------------------------------------------------|-------------------------------------------------------------------------|--------------------------|-------------------|--|--|
| Image: Statement of the state of the state of the st                           |                                                                         |                          |                   |  |  |
| Erstverordnung Folgeverordnung Außerhalb der Regelverordnung außerhalb des Regelfalles   Mediznische Begründung bei Verordnung außerhalb des Regelfalles     Hausbesuch   Ja   nein   Therapiebericht   Ja   Nein                                                                                                    | Verordnung                                                              |                          |                   |  |  |
| <ul> <li>Folgeverordnung</li> <li>Außerhalb der Regelverordnung außerhalb des Regelfalles</li> </ul> Medizinische Begründung bei Verordnung außerhalb des Regelfalles           Hausbesuch                                                                                                    | Erstverordnung                                                          |                          |                   |  |  |
| Außerhalb der Regelverordnung außerhalb des Regelfalles   Medizinische Begründung bei Verordnung außerhalb des Regelfalles     Hausbesuch     Ia   in nein   Therapiebericht   Ia   Behandlungsbeginn     Image: Image: Ima                                                                                                    | Folgeverordnung                                                         |                          |                   |  |  |
| Medizinische Begründung bei Verordnung außerhalb des Regelfalles                                                                                                    | Außerhalb der Regelve                                                   | erordnung                |                   |  |  |
| Hausbesuch          ① Ja         ③ nein         Therapiebericht         ③ Ja         ③ Nein                                                                                                    | Medizinische Begründung b                                               | pei Verordnung außerhalt | b des Regelfalles |  |  |
| Hausbesuch   Ja   Image: Image:                       |                                                                         |                          |                   |  |  |
| Hausbesuch   Ja   Image: Instance   Image: Instance                                                                                                    |                                                                         |                          |                   |  |  |
| Hausbesuch   Ja   Image: Instance   Image: Instance                                                                                                    |                                                                         |                          |                   |  |  |
| Hausbesuch   Ja   Image: Instance   Ja   Image: Instance   Therapiebericht   Ja   Image: Instance   Image: Instance   Image: Inst                                                                                                    |                                                                         |                          |                   |  |  |
| Hausbesuch   Ja   Image: Instance   Ja   Image: Instance   Image: Instance <t< td=""><td></td><td></td><td></td><td></td><td></td></t<>                                                                                                    |                                                                         |                          |                   |  |  |
| Hausbesuch<br>() Ja<br>() nein<br>Therapiebericht<br>() Ja<br>() Nein<br>() Behandlungsbegin<br>()                                                                                                    |                                                                         |                          |                   |  |  |
| Hausbesuch      Hausbesuch                                                                                                    |                                                                         |                          |                   |  |  |
| Hausbesuch<br>(a) Ja<br>(b) nein<br>Therapiebericht<br>(c) Ja<br>(c) Nein<br>(c) Behandlungsbegin<br>(c)                                                                                                    |                                                                         |                          |                   |  |  |
| Hausbesuch    Ja                                                                                                    |                                                                         |                          |                   |  |  |
| Hausbesuch                                                                                                    |                                                                         |                          |                   |  |  |
| Hausbesuch                                                                                                    |                                                                         |                          |                   |  |  |
| Hausbesuch       Ja       Image: Second second second                             |                                                                         |                          |                   |  |  |
| Hausbesuch       Ja       Image: Second second second                             |                                                                         |                          |                   |  |  |
| Hausbesuch       Ja       Image: Second second second                             |                                                                         |                          |                   |  |  |
| Hausbesuch       Image: Second second se       |                                                                         |                          |                   |  |  |
| <ul> <li>Ja</li> <li>nein</li> <li>Therapiebericht</li> <li>Ja</li> <li>Nein</li> </ul>                                                                                                    |                                                                         |                          |                   |  |  |
|                                                                                                    | Hausbesuch                                                              |                          |                   |  |  |
| Therapiebericht       Image: Second second seco       | Hausbesuch                                                              |                          |                   |  |  |
| Ja     Nein     Behandlungsbeginn     The second second seco | Hausbesuch<br>Ja<br>e nein                                              |                          |                   |  |  |
| Behandlungsbeginn                                                                                                    | Hausbesuch<br>Ja<br>Inein<br>Therapiebericht                            |                          |                   |  |  |
| Behandlungsbeginn                                                                                                    | Hausbesuch<br>Ja<br>inein<br>Therapiebericht<br>ja                      |                          |                   |  |  |
| Behandlungsbeginn 🔻                                                                                                    | Hausbesuch<br>Ja<br>in nein<br>Therapiebericht<br>Ja<br>Nein            |                          |                   |  |  |
|                                                                                                    | Hausbesuch<br>Ja<br>in nein<br>Therapiebericht<br>Ja<br>in Nein         |                          |                   |  |  |
|                                                                                                    | Hausbesuch<br>Ja<br>in nein<br>Therapiebericht<br>Ja<br>in Nein<br>Beha | ndlungsbeginn            |                   |  |  |

Markieren Sie die von Ihnen gewünschten Einstellungen.

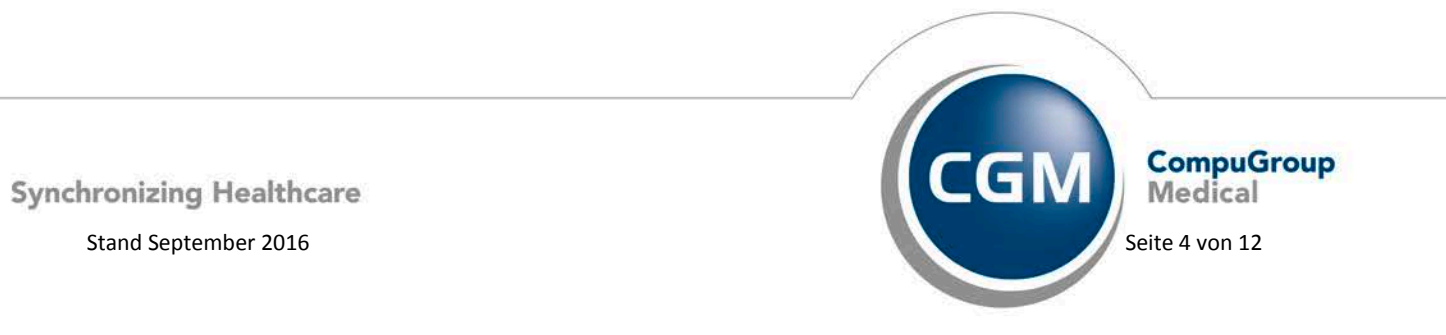

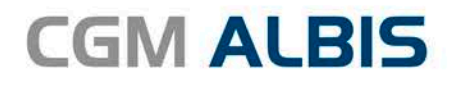

Hinweis:

Haben Sie die Felder im Formular selbst bereits ausgefüllt, so werden diese selbstverständlich übernommen.

Betätigen Sie den Druckknopf Weiter um in den folgenden Dialog zu gelangen:

| Indikationsschluessel WS1a        |                               |                                   |                                   |
|-----------------------------------|-------------------------------|-----------------------------------|-----------------------------------|
| Diagnosegruppe/Indikationsschlüss | sel Praxis                    | besonderheit (PB)/Lanofristiger H | Heilmittelbedarf (LHM)            |
| 4 Wirhelsäulenerkrankungen        |                               |                                   |                                   |
| WS1a                              |                               |                                   |                                   |
| WS1b                              |                               |                                   |                                   |
| WS1c                              |                               |                                   |                                   |
| WS1d                              |                               |                                   |                                   |
| WS1e                              |                               |                                   |                                   |
| WS2a                              |                               |                                   |                                   |
| WS2b                              |                               |                                   |                                   |
| WS2c                              |                               |                                   |                                   |
| WS2d                              |                               |                                   |                                   |
| WS2e                              |                               |                                   |                                   |
| WS2f                              |                               |                                   |                                   |
| WS2g                              |                               |                                   |                                   |
| Erkrankungen Extremitäten         | und Becken                    |                                   |                                   |
| Erkrankungen Stütz- und Be        | wegungsorgane (Kind)          |                                   |                                   |
| chronifiziertes Schmerzsynd       | rom                           |                                   |                                   |
| ZNS-Erkrankungen                  |                               |                                   |                                   |
| periphäre Nervenläsionen          |                               |                                   |                                   |
| Störungen der Atmung              |                               |                                   |                                   |
| Arterielle Gefäßerkrankunge       | :n                            |                                   |                                   |
| Lymphabflussstörungen             |                               |                                   |                                   |
| Störung der Dickdarmfunkti        | ion                           |                                   |                                   |
| Störungen der Ausscheidun         | 9                             |                                   |                                   |
| Schwindel                         |                               |                                   |                                   |
| periphere trophische Störun       | igen                          |                                   |                                   |
| Prostatitis, Adnexitis            |                               |                                   |                                   |
|                                   |                               |                                   |                                   |
| Letztes Akutereignis              | ,                             |                                   | Datum festlegen                   |
| Diagnose                          | 1                             |                                   |                                   |
| Leitsymptomatik                   | Ingen /Schmerzen durch Gelenk | funktionsstörung, Gelenkblockieru | ung (auch ISG oder Kopfgelenke) 🔻 |
|                                   |                               |                                   |                                   |
| Spezifizierung der Therapieziele  | Erlernen eines Eigenübungspro | grammes                           | -                                 |

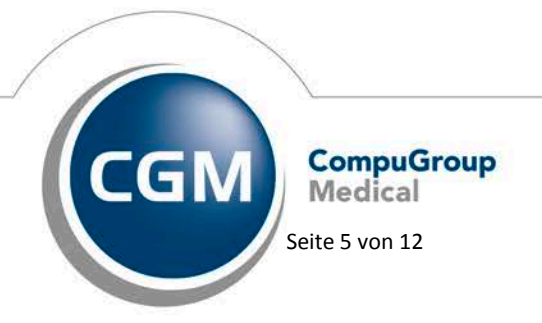

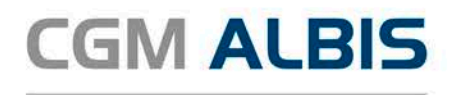

Geben Sie in dem Feld Indikationsschlüssel einen Indikationsschlüssel ein, oder Suchen Sie sich einen entsprechenden Indikationsschlüssel heraus.

Sofern Sie in ALBIS noch keine Diagnose eingetragen haben, tragen Sie diese bitte in das Feld Diagnose ein. Die übrigen Werte werden automatisch aus dem Indikationsschlüssel übernommen.

Über den Druckknopf Weiter gelangen Sie in folgenden Dialog:

|      | wieng                                   | e Anzani/ Woone                                                                       | Bezeichnung                                                                                                    | Preis                                                                                         | Gruppe                                         |
|------|-----------------------------------------|---------------------------------------------------------------------------------------|----------------------------------------------------------------------------------------------------|-----------------------------------------------------------------------------------------------|------------------------------------------------|
|      | 1                                       | • 1 •                                                                                 | Krankengymnastik Gruppe 2-5 Personen 20-30 Min.(A), Vorran                                                                                                    | 4,65                                                                                          | ja                                             |
| •    | 1                                       | • 1 •                                                                                 | Krankengymnastik im Bad 2-5 Pers. 20-30 Min. +Nachruhe 20-2                                                                                                    | 9,7                                                                                           | ja                                             |
| 2    | 6                                       | • 1 •                                                                                 | Krankengymnastik 15-25 Min.(A), Vorrangig                                                                                                    | 13,66                                                                                         | nein                                           |
|      | 1                                       | • 1 •                                                                                 | Krankengymnastik im Bad 20-30 Min. +Nachruhe 20-25 Min. (A)                                                                                                    | 14,5                                                                                          | nein                                           |
|      | 1                                       | • 1 •                                                                                 | Manuelle Therapie 15-25 Min.(A), Vorrangig                                                                                                    | 15,21                                                                                         | nein                                           |
| rgär | nzende                                  | s Heilmittel                                                                          |                                                                                                    |                                                                                               |                                                |
| •gär | nzende<br>Meng                          | s Heilmittel<br>e Anzahl/Woche                                                        | Bezeichnung                                                                                                    | Preis                                                                                         | Gruppe                                         |
| rgär | nzende<br>Meng<br>1                     | s Helmittel<br>e Anzahl/Woche                                                         | <b>Bezeichnung</b><br>Wärmetherapie mittels Strahler 10-20 Min.(C), Ergänzend                                                                                                    | Preis<br>2,9                                                                                  | <b>Gruppe</b><br>nein                          |
| rgär | nzende<br>Meng<br>1                     | s Helmittel<br>e Anzahl/Woche<br>1 •<br>1 •                                           | Bezeichnung<br>Wärmetherapie mittels Strahler 10-20 Min.(C), Ergänzend<br>Traktionsbehandlung mit Gerät 10-20 Min.(C), Ergänzend                                                                                                    | Preis<br>2,9<br>3,32                                                                          | Gruppe<br>nein<br>nein                         |
| rgär | nzende<br>Meng<br>1<br>1                | s Heilmittel<br>e Anzahl/Woche<br>1 4<br>1 4<br>1 4                                   | Bezeichnung<br>Wärmetherapie mittels Strahler 10-20 Min.(C), Ergänzend<br>Traktionsbehandlung mit Gerät 10-20 Min.(C), Ergänzend<br>Ultraschall-Wärmetherapie 10-15 Min.(C), Ergänzend                                                                                                    | Preis           2,9           3,32           4,49                                             | Gruppe<br>nein<br>nein<br>nein                 |
| rgär | nzende<br>Meng<br>1<br>1<br>1           | s Helmittel<br>e Anzahl/Woche<br>1 •<br>1 •<br>1 •<br>1 •<br>1 •<br>1 •               | Bezeichnung<br>Wärmetherapie mittels Strahler 10-20 Min.(C), Ergänzend<br>Traktionsbehandlung mit Gerät 10-20 Min.(C), Ergänzend<br>Ultraschall-Wärmetherapie 10-15 Min.(C), Ergänzend<br>Kältetherapie 5-10 Min.(C), Ergänzend                                                                                                    | Preis           2,9           3,32           4,49           5,59                              | Gruppe<br>nein<br>nein<br>nein<br>nein         |
|      | nzende<br>Meng<br>1<br>1<br>1<br>1      | s Helmittel<br>e Anzahl/Woche<br>1 •<br>1 •<br>1 •<br>1 •<br>1 •<br>1 •<br>1 •<br>1 • | Bezeichnung           Wärmetherapie mittels Strahler 10-20 Min.(C), Ergänzend           Traktionsbehandlung mit Gerät 10-20 Min.(C), Ergänzend           Ultraschall-Wärmetherapie 10-15 Min.(C), Ergänzend           Kältetherapie 5-10 Min.(C), Ergänzend           Wärmetherapie: Heiße Rolle 10-15 Min.(C), Ergänzend                                                                                                    | Preis           2,9           3,32           4,49           5,59           6,05               | Gruppe<br>nein<br>nein<br>nein<br>nein<br>nein |
| rgär | nzende<br>Meng<br>1<br>1<br>1<br>1<br>1 | s Helmittel<br>e Anzahl/Woche<br>1 •<br>1 •<br>1 •<br>1 •<br>1 •<br>1 •<br>1 •<br>1 • | Bezeichnung           Wärmetherapie mittels Strahler 10-20 Min.(C), Ergänzend           Traktionsbehandlung mit Gerät 10-20 Min.(C), Ergänzend           Ultraschall-Wärmetherapie 10-15 Min.(C), Ergänzend           Kältetherapie 5-10 Min.(C), Ergänzend           Wärmetherapie: Heiße Rolle 10-15 Min.(C), Ergänzend           Wärmetherapie: Heiße Rolle 10-15 Min.(C), Ergänzend           Wärmetherapie: Heiße Rolle 10-15 Min.(C), Ergänzend | Preis           2,9           3,32           4,49           5,59           6,05           7,7 | Gruppe<br>nein<br>nein<br>nein<br>nein<br>nein |

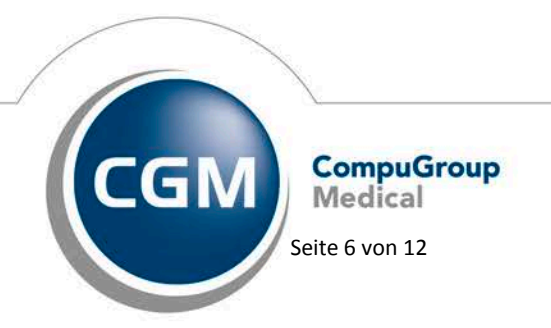

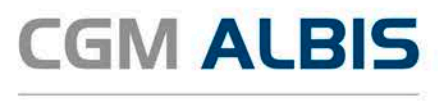

Geben Sie hier die entsprechenden Daten ein und betätigen Sie den Druckknopf Übernehmen. Sie kehren auf das Formular Heilmittelverordnung zurück:

| Muster 13.1 (10       | 2014) Heilmittelverordnung für < Muste              | armann Maxx ausstellen                 | ×                 |
|-----------------------|-----------------------------------------------------|----------------------------------------|-------------------|
| Kanharhan kas Ka      | 2014), Heimitterveröranang für Kindste              | ciniani, wax> ausscenen                |                   |
| AOK Nordost           |                                                     |                                        |                   |
| Name, Varname der Ver | zicherten                                           | Heilmittelverordr                      | iung 13           |
| Mustermann            | qub, am                                             |                                        |                   |
| Max                   | 01.01.1981                                          | Maßnahmen der                          |                   |
| MT 23                 | VK quiniq bir                                       | Physikalischen Therapie/               |                   |
| Kartenträgerkennung   | Verricherten-Nr. Statur                             | Podologischen Therapie                 |                   |
| 109519005             | 72101 1                                             | Physikalische Therapie                 |                   |
| Batriabertättan-Nr.   | ArxtiNr. Datum                                      | Podologische Therapie                  |                   |
| 789999900             | 999999900 🗹 01.10.2016                              |                                        |                   |
| Gebühr-               | Gebühr Unfall/<br>frei Unfall BVG Arbeits<br>folgen | unfall                                 |                   |
| Verordnung na         | ch Maßgabe des Kataloges (Regelfall)                |                                        | Behandlungsbeginn |
| - Fret-               | Folge.                                              | - Gruppen-                             | spätest, am:      |
| verordnung            | verordnung                                          | therapie                               |                   |
| -                     |                                                     |                                        |                   |
|                       |                                                     |                                        |                   |
| Verordnun             | g ausernaid d. Hegelfalles                          | Therapiebericht                        |                   |
| Hausbesuch            |                                                     | r norapiebelicht                       |                   |
| 🗇 Ja 💿 Ne             | ein                                                 | a 💿 Ja                                 | lein              |
| 0                     |                                                     |                                        |                   |
| Variation             |                                                     |                                        | Anzahl Maine      |
| veroranungs-          | Heilmittel nach Maßgabe                             | des Kataloges                          | pro Wo. Liste     |
| C Kunt                |                                                     |                                        |                   |
| 6 Krank               | engymnastik 15-25 Min.                              |                                        |                   |
|                       |                                                     |                                        |                   |
| A                     |                                                     |                                        |                   |
| denehmidund           |                                                     |                                        |                   |
|                       | I an africtions I I allocity alls a dauf            |                                        |                   |
|                       |                                                     |                                        | :                 |
| <b>—</b>              | Praxisbesonderheit                                  |                                        |                   |
|                       |                                                     |                                        |                   |
| i.V.m. ICD            |                                                     | Akutereignis                           | am:               |
| 1. 10. 11             | -                                                   | -                                      |                   |
| Indikations-          | Diagnose mit Leitsymptomatik, ggt. wesentl          | liche Befunde                          |                   |
| M/S1a                 | Funktionsstörungen /Schmerzen durch Gele            | enkfunktionsstörung, Gelenkblockierung | (auch ISG oder    |
| ICD 10, Code          | Kopigelenkej                                        |                                        |                   |
| M54.4                 |                                                     |                                        |                   |
| M04.4                 |                                                     |                                        |                   |
|                       |                                                     |                                        |                   |
|                       |                                                     |                                        |                   |
|                       |                                                     |                                        |                   |
|                       |                                                     |                                        |                   |
|                       | 1 <b>T</b> I 1 1 1                                  |                                        |                   |
| Ggr. Spezirizier      | ung der i herapieziele                              |                                        |                   |
| Erlernen eines        | Eigenubungsprogrammes                               |                                        |                   |
|                       |                                                     |                                        |                   |
|                       |                                                     |                                        |                   |
| Medizinische B        | egründung bei Verordnungen außerhalb des            | Regelfalles (ggf. Beiblatt)            |                   |
|                       |                                                     |                                        |                   |
|                       |                                                     |                                        |                   |
|                       |                                                     |                                        |                   |
|                       |                                                     |                                        |                   |
|                       |                                                     |                                        |                   |
|                       |                                                     |                                        |                   |
|                       | runkan Speaker Strainbarr                           | Abbruch Standard                       | Datan             |
| 0                     | opuulei opeicnem                                    | Abbilderi                              | Daten             |

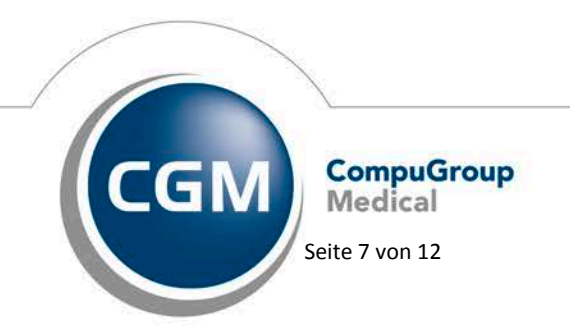

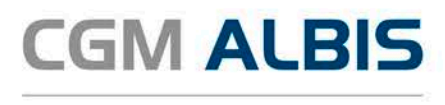

Alle von Ihnen getätigten Angaben werden entsprechend auf das Formular übernommen. Gehen Sie von jetzt an, wieder in gewohnter Art und Weise vor und Drucken, Speichern oder Spoolen Sie das Formular.

#### 2.2 Heilmittelverordnung 18a - HMV Ergotherapie

Ab sofort ist es bei Formular Muster 18 Heilmittelverordnung Ergotherapie möglich, max. zwei Möglichkeiten aus der Auswahlliste in das entsprechende Feld zu übernehmen. Dies gilt nur bei dem Heilmittelformular Ergotherapie und ausschließlich in Kombination von zwei vorrangigen Heilmitteln. Auch bei Verordnungen ausserhalb des Regelfalls gilt die Möglichkeit, max. zwei vorrangige ergotherapeutische Heilmittel zu übernehmen.

|     | Mei  | nge   | Anzahl/Woche          | Bezeichnung                                                     | Preis | ruppe                                                                                         |                                                                             |            |       |
|-----|------|-------|-----------------------|-----------------------------------------------------------------|-------|-----------------------------------------------------------------------------------------------|-----------------------------------------------------------------------------|------------|-------|
|     | 5    | •     | 1 •                   | Motorisch-funktionelle Behandlung 3-5 Personen 30-45 Min. (A    | 8,25  |                                                                                               |                                                                             |            |       |
| [   | 1    | •     | 1 -                   | Hirnleistungstraining/neuropsycholog, orientiert 3-5 Pers, 45-6 | 11,55 |                                                                                               |                                                                             |            |       |
| Ĩ   | 1    | •     | 1 -                   | Sensomotorisch-perzeptive Behandlung 3-5 Personen 45-60 Mi      | 11,55 |                                                                                               |                                                                             |            |       |
|     | 1    | •     | 1 -                   | Himleistungstraining/neuropsycholog, orientiert 30-45 Min. (A   | 21,1  | in                                                                                            |                                                                             |            |       |
|     | 1    | •     | 1 •                   | Motorisch-funktionelle Behandlung 30-45 Min.(A), Vorrangig      | 21,1  | :                                                                                             |                                                                             | Anzahl     | klei  |
|     | 5    | •     | 1 🔻                   | Sensomotorisch-perzeptive Behandlung 45-60 Min.(A), Vorran      | 31,1  | enge Heilmittel nach Maßgabe de                                                               | s Kataloges                                                                 | pro Wo.    | List  |
| ſ   | 1    | -     | 1 -                   | Psychisch-funktionelle Behandlung 3-5 Personen 90-120 Min.(     | 20,46 | Motorisch-funktionelle Behandlung 3-5 Personen 30-4                                           | -5 Min.                                                                     | 1          |       |
|     |      | _     |                       |                                                                 |       | Sensomotorisch-perzeptive Benandlung 45-60 Min.                                               |                                                                             | ·          |       |
| in  | izen | des H | eilmittel oder Ergoth | erapeutische Schiene(gelb hinterlegt)                           |       | Jahme-                                                                                        |                                                                             |            |       |
| r   | Me   | nge   | Anzahl/Woche          | Bezeichnung                                                     | Preis | hmigung                                                                                       |                                                                             |            |       |
|     | 1    |       | 1 .                   | Thermische Anwendungen (warme oder Kaite)(C), Erganzend         | 2,2   | Comparistiger Heilmittelbedarf                                                                |                                                                             |            |       |
|     | 1    | ~     | 1 *                   | Ergotherapeutische temporäre Schiene(E), Ergotherap. Schiene    | 150   |                                                                                               |                                                                             |            |       |
|     |      |       |                       |                                                                 |       | i.V.m. ICD                                                                                    | Akutereignis am:                                                            |            |       |
|     |      |       |                       |                                                                 |       | ations Diagnose mit Leitsymptomatik, ggf. wesentlich                                          | ie Befunde                                                                  |            |       |
|     |      |       |                       |                                                                 |       | Einschränkung: 1. der Beweglichkeit, Geschic<br>in der zwischenmenschlichen Interaktion 4. im | <li><li>klichkeit 2. der Selbstversorgung und Allta<br/>Verhalten</li></li> | gsbewältig | ung 3 |
|     |      |       |                       |                                                                 |       | 10 - Code<br>87.9 Unfall durch elektrischen Strom {!W87.9};                                   |                                                                             |            |       |
|     |      |       |                       |                                                                 |       |                                                                                               |                                                                             |            |       |
|     |      |       |                       | tischen Schiene                                                 |       |                                                                                               |                                                                             |            |       |
| ite | re A | ngabe | n zur Ergotherapeu    | i doci i ci i oci i ci i c                                      |       |                                                                                               |                                                                             |            |       |
| ite | re A | ngabe | n zur Ergotherapeu    |                                                                 |       | neurologische/psychiatrische, pädiatrische, orthopädisch                                      | Besonderheiten                                                              |            |       |
| ite | re A | ngabe | n zur Ergotherapeu    |                                                                 |       | neurologische/psychiatrische, pädiatrische, orthopädisch                                      | 9 Besonderheiten                                                            |            |       |
| ite | re A | ngabe | n zur Ergotherapeu    |                                                                 |       | neurologische/psychiatiische, pädiatrische, orthopädisch                                      | e Besonderheiten                                                            |            |       |
| te  | re A | ngabe | n zur Ergotherapeu    |                                                                 |       | neurologische/psychiatrische, pädiatrische, orthopädisch<br>Spezifizierung der Therapieziele  | e Besonderheiten                                                            |            |       |

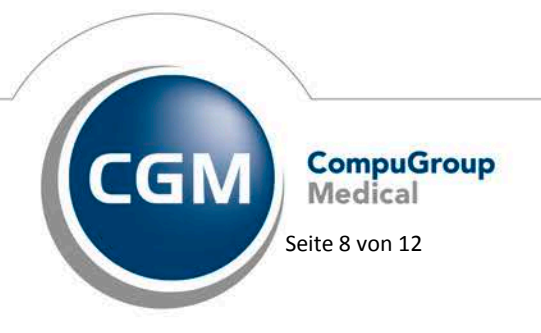

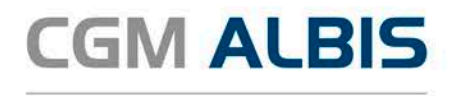

Bei Übernahme von 2 vorrangigen Heilmitteln darf die Summe der Verordnungsmengen der beiden Heilmittel den Maximalwert der einzelnen Heilmittel nicht überschreiben. Das heißt, die Summe der Verordnungsmengen darf die Summe 10 nicht überschreiten.

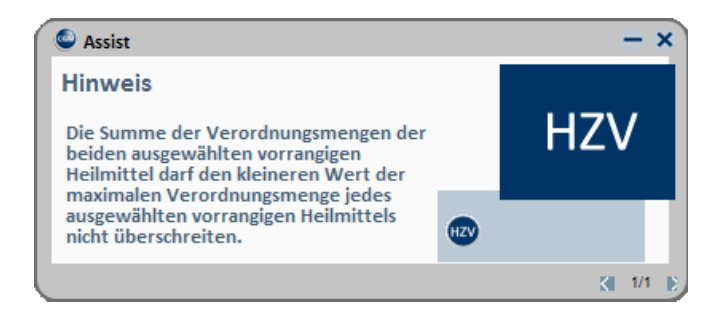

#### 2.1 Folgeverordnung ohne Erstverordnung

Um eine Optimierung bei der Ausstellung von Heilmittelverordnungen zu schaffen, werden ausgestellte Folgeverordnungen einer Erstverordnung zugeteilt. Ab dieser Version ist es ebenfalls möglich eine Folgeverordnung ohne eine Auswahl der Erstverordnung zu treffen. Diese Optimierung dient der Ausstellung einer Folgeverordnung ohne dazugehörige Erstverordnung.

Wählen Sie bei einer Folgeverordnung immer aus diesem Dialog die dazugehörige Erstverordnung bzw. Folgeverordnung ohne Erstverordnung (F-VO ohne E-VO):

|                 | Verordnung nach Maßgabe de              | es Kataloges (Regelfall)                                                | Behandlungsbeg<br>spätest am: | jinn                  |
|-----------------|-----------------------------------------|-------------------------------------------------------------------------|-------------------------------|-----------------------|
|                 | © Erst-<br>verordnung                   | <ul> <li>Folge-<br/>verordnung</li> </ul>                               | Gruppen-<br>therapie          | ]                     |
|                 | Verordnung außerhalb d. F<br>Hausbesuch | zu:<br>Regell<br>F-VO ohne E-VO ausstellen<br>E-VO, WS1a vom 01.10.2016 | Therapiebericht               |                       |
|                 |                                         |                                                                         |                               |                       |
|                 |                                         |                                                                         |                               |                       |
|                 |                                         |                                                                         |                               | \                     |
| Synchronizing H | ealthcare                               |                                                                         | CGM                           | CompuGroup<br>Medical |
| Stand Septemb   | oer 2016                                |                                                                         |                               | Seite 9 von 12        |

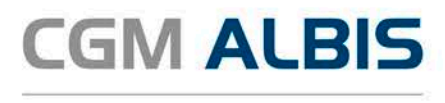

## 3 Patientenverordnungshistorie

Ab sofort haben Sie die Möglichkeit für HzV Patienten eine sogenannte Patientenverordnungshistorie der Heilmittel zu erstellen. Gehen Sie hierzu bitte wie folgt vor:

Öffnen Sie einen Patienten, für den Sie die Patientenverordnungshistorie der Heilmittel erstellen möchten. Wählen Sie den Menüpunkt Statistik Medikamenten- und Verordnungsstatistik den Med.- und Verordnungsstatistik, es öffnet sich folgender Dialog:

| Med und Verordnungsstatistik pro Patient 🛛 🛛 🔀                                    |                                                     |                                                                                                    |  |  |  |  |  |  |
|-----------------------------------------------------------------------------------|-----------------------------------------------------|----------------------------------------------------------------------------------------------------|--|--|--|--|--|--|
| Zeit:<br>O <u>Q</u> uartal: 4/(                                                   | 09 🔽 <u>b</u> is 31.12.                             | 2009 Verträge                                                                                                    |  |  |  |  |  |  |
| <ul> <li> <u>∠</u>eitraum: 01.<br/><u>□</u><br/><u>□</u><br/><u>□</u> </li> </ul> | 07.2010 bis 27.09.<br>Tage einzeln<br>09.2010       | 2010<br>Hausarztzentrierte Verst<br>AUK Bremen<br>AOK Sachsen-Anhalt<br>ADK/IKK Berlin-Brander<br>BKK Bayern<br>BKK Bosch Baden-Wür<br>BKK LV Nord |  |  |  |  |  |  |
| Vergleich mit V                                                                   | orjahreszeitraum                                    |                                                                                                    |  |  |  |  |  |  |
| Patienten:<br><u>A</u> lle<br><u>S</u> elektierter Pat                            | ient                                                | Ausgabe<br>O Alle<br>O DTC-Statistik                                                                                                    |  |  |  |  |  |  |
| Arztwahl:                                                                         |                                                     | ⊙ Heilmittelstatistik                                                                                                    |  |  |  |  |  |  |
| ⊙ BSNR/ <u>K</u> V-Nr:                                                            | B: 52111100 KV<br>N: 189999900 KV<br>B: 52222200 KV | -Nr. 0<br>-Nr. 0<br>-Nr. 9687146                                                                                                    |  |  |  |  |  |  |
| O <u>e</u> inzelner Arzt:                                                         | HZVD HZV BW Ar                                      | zt D 🗸                                                                                                    |  |  |  |  |  |  |
| ОК                                                                                | Abbruch                                             | Optionen                                                                                                    |  |  |  |  |  |  |

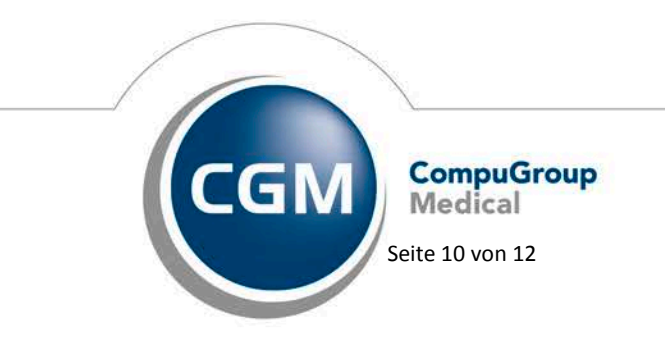

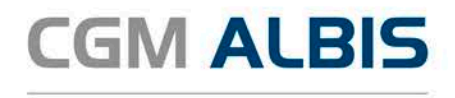

Wählen Sie im Bereich <u>Verträge</u> den entsprechenden HzV Vertrag aus. Markieren Sie im Bereich <u>Ausgabe</u> Heilmittel und wählen Sie die entsprechende BSNR. Mit Klick auf den Druckknopf OK erstellen Sie die Heilmittelstatistik:

| <b>1. Liste der Verordnungen</b><br>Sortiert nach Name |        |     |     |   |   |     |       |       |     |     |     |     |     |       |     |
|--------------------------------------------------------|--------|-----|-----|---|---|-----|-------|-------|-----|-----|-----|-----|-----|-------|-----|
| Krankenkasse: RVO/EK                                   |        |     |     |   |   |     |       |       |     |     |     |     |     |       |     |
|                                                        |        | H.  |     |   | R | 70  |       |       | 11  |     |     | Ε   | К   |       | 11  |
| Medikament                                             | Preis  | L L | M/F | L | R | Ges | 1     | Summe | 11  | M/F | I R | 1   | Ges | Summe | 11  |
|                                                        | in EUR | П   |     | L |   | I   | 1     |       | П   |     | I   | I   | 1   |       | 11  |
|                                                        |        | П   |     |   |   |     | - 1 - |       | -11 |     |     | - 1 | -   |       |     |
| Krankengymnastik 15-25 Min.                            | 14.40  | П   | 6   | L | 0 | 6   | 1     | 86.40 | Ш   | 0   | I 0 | I   | 0   | 0.00  | 11. |
|                                                        | -      | П   |     |   |   |     | - 1 - |       | -11 |     |     | - 1 | -   |       |     |
| Summe                                                  |        | П   | 6   | I | 0 | 6   | Ι     | 86.40 | П   | 0   | 0   | I   | 0   | 0.00  |     |

Markieren Sie ein Heilmittel und betätigen Sie die Funktionstaste F3. Es öffnet sich ein Fenster mit weiteren Details zu dem verordneten Heilmittel:

| Zeitraum vom 01.07.2010 bis 27.12.2010                       |                                          |                           |           |              |
|--------------------------------------------------------------|------------------------------------------|---------------------------|-----------|--------------|
| Ärzte: HZVD M SK CME HZVA NB Test HZVB                       | HZVC; FA Kinderheilkunde & Jugendmed. k: | mmerindiv.; obsHausarzt   |           |              |
|                                                              |                                          |                           |           |              |
| Name: Schlößer, Peter<br>PatNr.: 43<br>Geb.Datum: 26.09.1966 |                                          |                           |           |              |
| Datum   Diagnose                                             | Indikations:                             | chl.   Heilmittel         | Menge     | Gesamtkosten |
| 11.10.2010   Kreuzschmerz (                                  | M54.5);   WSla                           | Krankengymnastik 15-25 M: | in.   6   | 86.40        |
|                                                              |                                          |                           | <br>Summe | 86.40        |
|                                                              |                                          |                           |           |              |

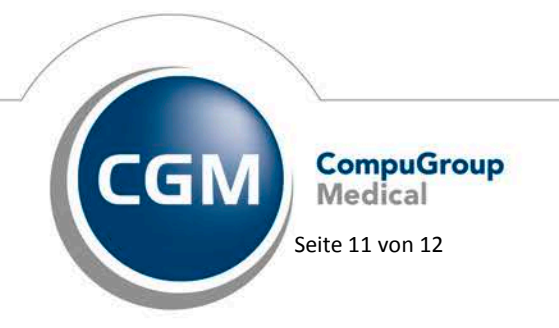

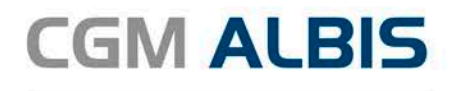

## 3.1 Heilmittelverordnung 14a

Ab sofort werden die Heilmittel des Formulares Heilmittelverordnung 14a (Stimm-, Sprech- und Sprachtherapie) in die Patientenverordnungshistorie übernommen.

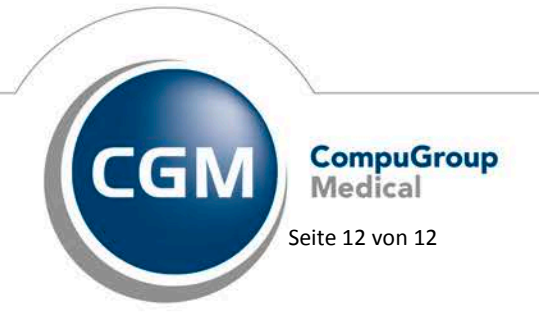